Genentech Funding Request System (GFRS) Tip Sheet

How to Initiate a Charitable Contribution Funding Request, Respond to an RFI, and Enter Evaluation Information

#### Before you begin:

• Register as a user of GFRS

And have the following available for upload or entry into the system:

- A signed copy of your organization's current W-9 or W-8BEN form (if not yet on file with Genentech)
- Any promotional or event advertisement
- The meeting agenda
- Detailed budget information, and
- The name and e-mail address of an "authorized signer", someone authorized to sign a Letter of Agreement (LOA) for your organization. The authorized signer will take a role in the process if the request is approved.

## To initiate a funding request:

| 1. | Log in to GFRS from funding.gene.com with you | u |
|----|-----------------------------------------------|---|
|    | registered user name and password.            |   |

| 011#  | USEI LU     | gin           |
|-------|-------------|---------------|
| oui   | User Name   |               |
|       | Password    |               |
|       |             | Log in        |
| Cront | ha a Naw Fu | adina Doquost |

- 2. From your GFRS home page, click *Create a New Funding Request.*
- 3. If this is your first request, provide your organization's:
  - a. Tax ID number and Tax status (first time only)
    - Note you must enter the dash in your Tax ID (XX-XXXXXXXX)
    - b. Name, type, website, mission, and number of employees
    - c. Office location
    - d. Current, completed W-9 or W-8BEN form

| * Tax ID                             |               |          |
|--------------------------------------|---------------|----------|
| Where is this organization located?* | United States |          |
| * Tax ID                             | 12-345678B1   |          |
| * Tax status                         | 501 (c)(3)    |          |
|                                      |               | Continue |

4. Select the purpose of your request and click *Save and Continue*.

5. Page through the application forms, clicking *Save and Continue* at the bottom of every page.

| 6. | Provide the total |                                     |             |                    |               |
|----|-------------------|-------------------------------------|-------------|--------------------|---------------|
|    | program budget,   | * Total Overall Budget              | 1           |                    |               |
|    | adding line items | Entered so far                      | \$0.00      |                    |               |
|    | for each          |                                     | \$0100      |                    |               |
|    | necessary         | <ul> <li>Budget for Live</li> </ul> |             |                    |               |
|    | category (making  |                                     |             |                    |               |
|    | sure to scroll    | Actions Category                    | Subcategory | Amount             | Unit          |
|    | over and enter    |                                     |             |                    |               |
|    | comments in the   |                                     |             |                    |               |
|    | Notes section)    |                                     |             |                    |               |
|    | and click         |                                     |             |                    |               |
|    | Calculate &       |                                     |             |                    |               |
|    | Total when        | (                                   |             |                    | 4 1           |
|    | finished to sum   |                                     | E           | Budget Total \$0.0 | 00            |
|    | up.               |                                     |             | Color              |               |
|    |                   | Add Line Item                       |             | Calcu              | liate & lotal |
|    |                   |                                     | Bac         | k Save             | & Continue    |

- 7. If you are not an authorized signer, enter the name and email address of the authorized signer who will execute the LOA if the request is approved.
- 8. Click *Submit* to complete the process.

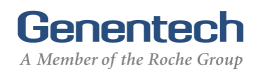

### To respond to a Request for Information (RFI):

If you receive an email notification of an RFI:

1. Log in to GFRS from <u>funding.gene.com</u> with your registered user name and password.

| lleer | l oain |
|-------|--------|
| 0301  | LUgin  |

| User Name |        |
|-----------|--------|
| Password  |        |
|           | Log in |

2. Your GFRS home page will list any outstanding RFIs, including a description of the information requested, in the "My Required Tasks" section. Identify the request with a status of "RFI" and click *View*.

|      | -           | Bevond the Grid: Emerging                                              |            |             |     |
|------|-------------|------------------------------------------------------------------------|------------|-------------|-----|
| View | G-<br>00917 | Pharmacological Options for the Treatment<br>of Diabetic Macular Edema | 08/26/2011 | \$226262.33 | RFI |
|      |             |                                                                        |            |             |     |

- 3. Click *Continue* until you have access to the fields requiring additional information.
- 4. Provide the requested information and then click Save & Continue.

| Request ID                                                                                                    | 0.00383                                                                                                  |                                   |
|----------------------------------------------------------------------------------------------------|----------------------------------------------------------------------------------------------------|-----------------------------------|
| <ul> <li>Requested amount</li> </ul>                                                                                                    | 35,274.45                                                                                                |                                   |
| * Non-charitable amount (If applicable,<br>please enter the portion of the requested<br>cash amount that will not be used for<br>charitable purposes e.g. inclusion of a<br>charge or expense to Genentech) |                                                                                                    |                                   |
| * Event/program's overall budget                                                                                                    | 75,687.57                                                                                                |                                   |
| * Therapeutic area                                                                                                    | Diabetes                                                                                                 | \$                                |
| If you selected "other", please specify which therapeutic area applies to this request                                                                                                    |                                                                                                    |                                   |
| * Event / program type                                                                                                    | Patient education                                                                                        | \$                                |
| * Event / program title                                                                                                    | Education and Diabetes                                                                                   |                                   |
| Is this program accredited? (An accredited program has met quality standards set by the applicable profession)                                                                                              | Yes                                                                                                    | \$                                |
| * Purpose of the support/program description<br>format, scope, number of programs covered                                                                                                    | on (Provide a description of the<br>l; given limited space in this se<br>ocumentation, later if needed.) | program inclu<br>ction, you'll be |

5. On the screen that follows, choose whether or not you are an authorized signer and then click *Re-Submit.* 

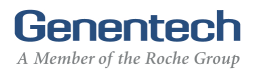

| Review your funding request. Click the "Print Preview" button. Click "Submit" to send y                                                                                                  |                                                              |  |  |  |  |
|----------------------------------------------------------------------------------------------------|--------------------------------------------------------------|--|--|--|--|
| Genentech for review. Upon submitting, changes can not be made to the funding request alloplication                                                                                      |                                                              |  |  |  |  |
| All appoved funding requests require a signed letter of agreement (LOA) prior to funding. Please indicate below whether you are authorized to sign a LOA on behalf of your organization. |                                                              |  |  |  |  |
| indicate below whether you a                                                                                                    | are authorized to sign a LOA on behalf of your organization. |  |  |  |  |

- 6. Click *OK* to confirm.
- 7. Visually confirm the response was accepted: the status of the request on your GFRS home page should read "RFI Response Received".

| View         G-<br>00917         Beyond the Grid: Emerging<br>Pharmacological Options for the Treatment<br>of Diabetic Macular Edema         08/26/2011         \$226262.33         RFI Response<br>Received |
|----------------------------------------------------------------------------------------------------|
|----------------------------------------------------------------------------------------------------|

Note: Respond to an RFI within 10 days of notification or your request may be canceled.

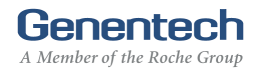

## To provide evaluation information:

You will receive an email requesting that you provide evaluation information once your project end date has passed. You will have 90 days to supply this information.

1. Log in to GFRS from <u>funding.gene.com</u> with your registered user name and password.

# User Login

| User Name |        |
|-----------|--------|
| Password  |        |
|           | Log in |

2. Under the *Action* menu select *Evaluations*.

|      |             | 00070       |    |
|------|-------------|-------------|----|
| View | Actions     | G-<br>00969 | s  |
| View | Status      | G-          |    |
| view | Report      | 00967       | -  |
| View | Letter of   | G-<br>00966 | ir |
|      | Agreement   | G-          | -  |
| View | Evaluations | 00965       |    |
| View | Delete      | G-          |    |

3. Complete the evaluation form and click *Submit* to complete the process.

| Expected evaluations at time of request:                                                                                                    | 350                                                                                                    |   |
|----------------------------------------------------------------------------------------------------|----------------------------------------------------------------------------------------------------|---|
| Your description of how your organization will mea                                                                                                    | sure success at the time of request:                                                                                                    |   |
| orem ipsum dolor sit amet, consectetur adipi<br>nagna aliqua. Ut enim ad minim veniam, quis                                                                                                    | sicing elit, sed do eiusmod tempor incididunt ut labore et dolore<br>nostrud exercitation ullamco laboris nisi ut ali                                                                                                    |   |
|                                                                                                    |                                                                                                    |   |
| Please briefly describe goals that have been met                                                                                                    | to date:                                                                                                    |   |
|                                                                                                    |                                                                                                    | _ |
| orem ipsum dolor sit amet, consectetur adipi<br>nagna aliqua. Ut enim ad minim veniam, quis                                                                                                    | sicing elit, sed do eiusmod tempor incididunt ut labore et dolore<br>nostrud exercitation ullamco laboris nisi ut ali                                                                                                    |   |
| orem ipsum dolor sit amet, consectetur adipi<br>nagna aliqua. Ut enim ad minim veniam, quis<br>Please briefly describe lessons learned and goals                                                                                                    | sicing elit, sed do eiusmod tempor incididunt ut labore et dolore<br>nostrud exercitation ullamco laboris nisi ut ali<br>unmet to date:                                                                                                    |   |
| orem ipsum dolor sit amet, consectetur adipi<br>nagna aliqua. Ut enim ad minim veniam, quis<br><sup>•</sup> Please briefly describe lessons learned and goals<br>orem ipsum dolor sit amet, consectetur adipi<br>nagna aliqua. Ut enim ad minim veniam, quis | sicing elit, sed do eiusmod tempor incididunt ut labore et dolore<br>nostrud exercitation ullamco laboris nisi ut ali<br>unmet to date:<br>sicing elit, sed do eiusmod tempor incididunt ut labore et dolore<br>nostrud exercitation ullamco laboris nisi ut ali |   |

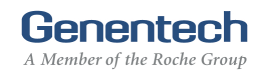